Informes de turno

Bienvenido al panel de DISH POS. En este tutorial, le mostramos cómo recuperar informes de turnos. Primero, haga click en Finanzas.

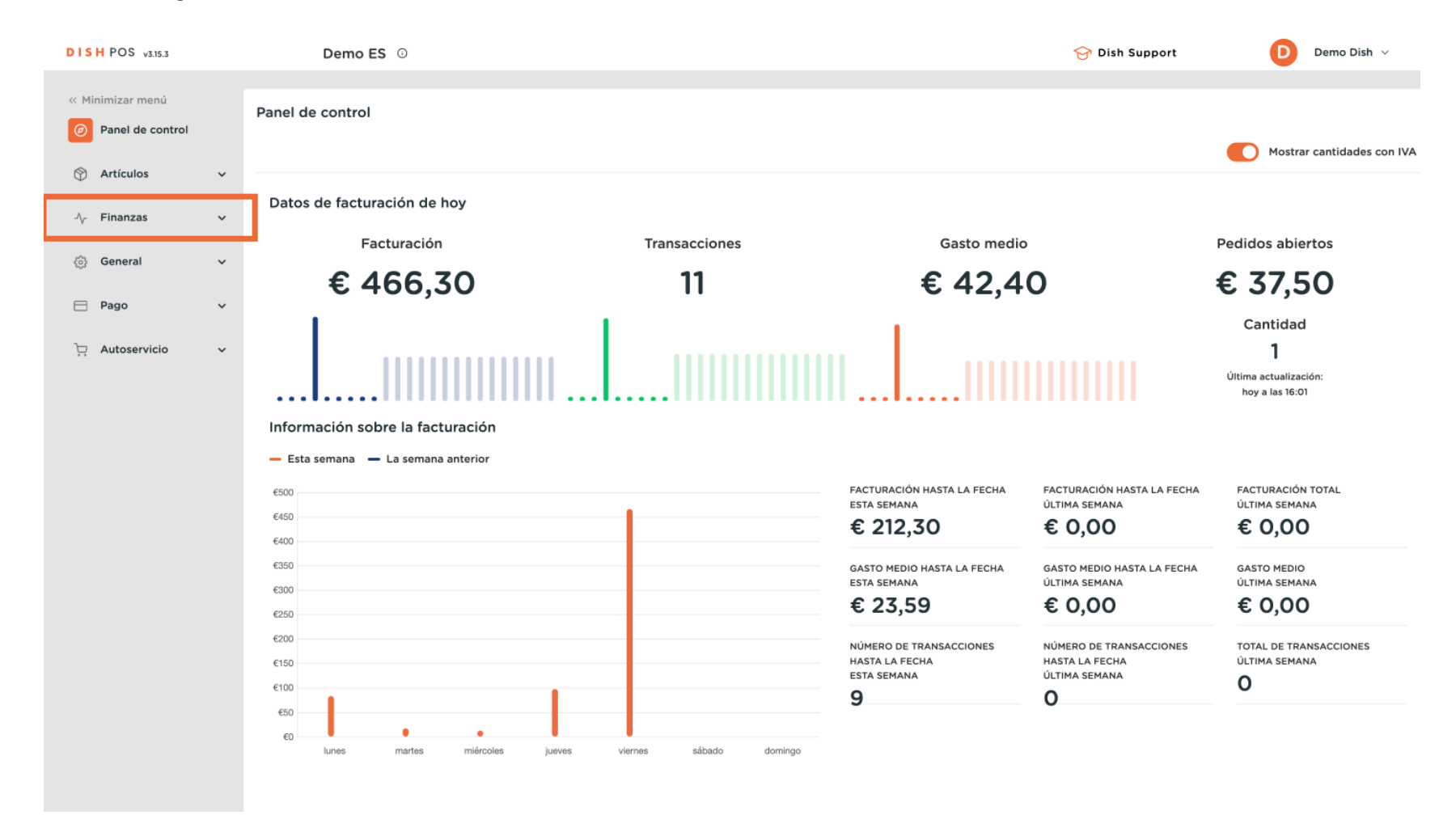

#### A continuación, vaya a Informe del turno.

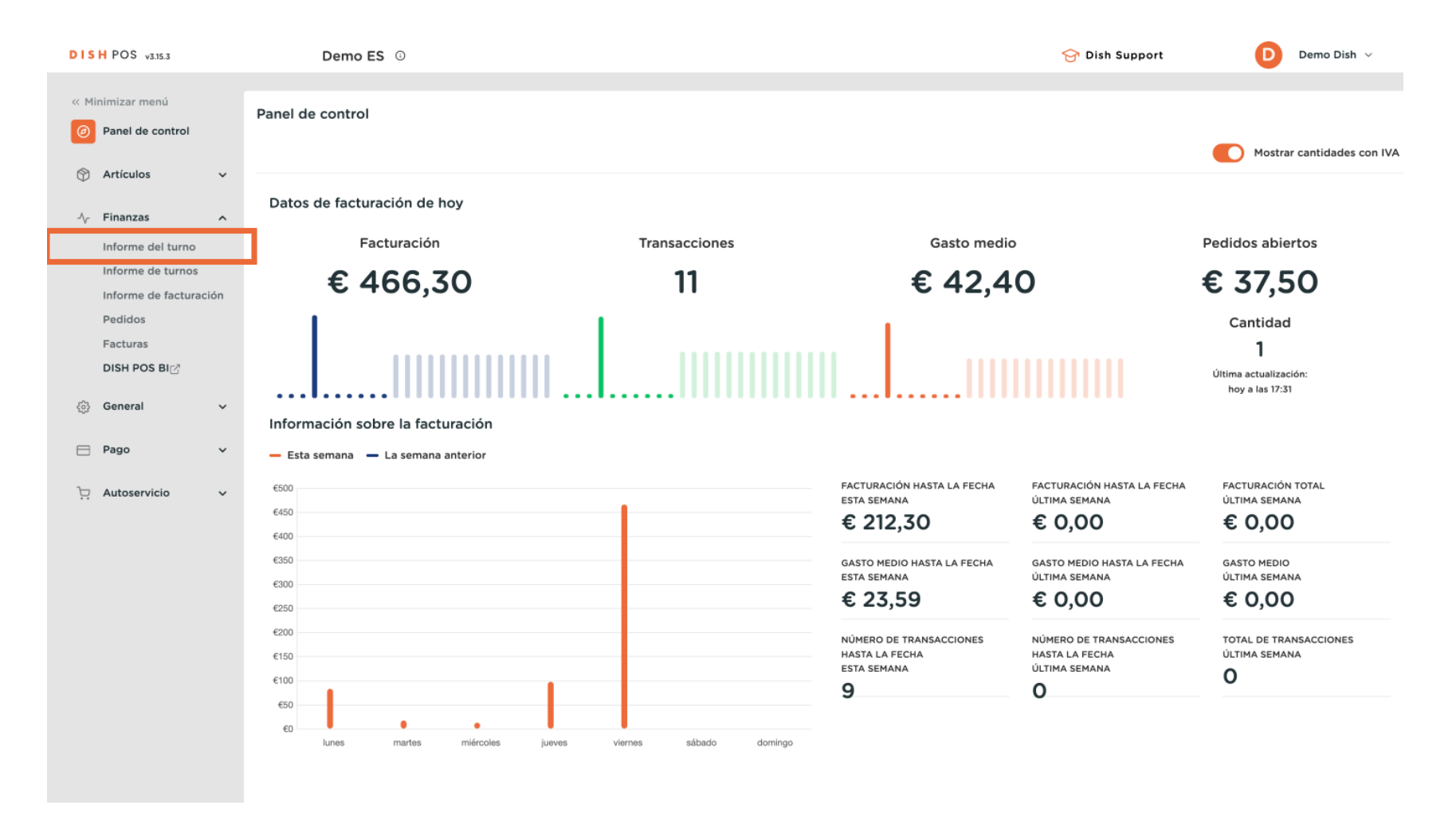

0

# Ahora se encuentra en la gestión de turnos. En el calendario, seleccione la fecha que desea para recuperar el informe. Nota: La hora por defecto de inicio y fin del turno no se puede modificar.

| DISH POS v3.15.3                       | Demo ES ③                                                                                                    | Ubicación HD V                     | ideo Demo Spanish                          |                  |                       | 😚 Dish Support | Demo Dish 🗸         |
|----------------------------------------|----------------------------------------------------------------------------------------------------|------------------------------------|--------------------------------------------|------------------|-----------------------|----------------|---------------------|
| « Minimizar menú<br>Ø Panel de control | Gestión de turnos                                                                                                    |                                    |                                            |                  |                       |                |                     |
| Artículos                              | Select date:                                                                                                    | reports close shift<br>Id nr. Z-nr | close ALL shifts Crofresh<br>Shift started | Shift ended      | Facility / drawer     | Staff member   | Туре                |
| Finanzas ^                             | Mo         Tu         We         Th         Fr         Sa         Su           29         30         31         1         2         3         4  | 66                                 | 0 02-09-2024 11:29                         | 02-09-2024 11:29 | HD Video Demo Spanish | Webshop        | Employee, Active    |
| Informe del turno                      | 5         6         7         8         9         10         11           12         13         14         15         16         17         18   | 64 1                               | 02-09-2024 10:11                           | 02-09-2024 15:00 | Billetera             | Gerente        | Cash drawer, Active |
| Informe de facturación                 | 19         20         21         22         23         24         25           26         27         28         29         1         2         3 | 65                                 | 0 02-09-2024 10:11                         | 02-09-2024 15:00 | HD Video Demo Spanish | Gerente        | Employee, Active    |
| Pedidos                                | 4 5 6 7 8 9 10                                                                                                    | 62 1                               | 02-09-2024 09:46                           | 02-09-2024 11:39 | Billetera             | Gerente        | Cash drawer, Active |
|                                        | a 'day' begins and ends<br>at                                                                                                    | 63                                 | 0 02-09-2024 09:46                         | 02-09-2024 11:39 | HD Video Demo Spanish | Gerente        | Employee, Active    |
| DIST FOS BIL                           | from 06:0                                                                                                    | 60 1                               | 02-09-2024 09:29                           | 02-09-2024 09:29 | Cajón de dinero       | Camarero       | Cash drawer, Active |
| ද්ටු} General ∨                        | until                                                                                                    | 58 1                               | 0 02-09-2024 09:29                         | 02-09-2024 09:29 | HD Video Demo Spanish | Webshop        | Cash drawer. Active |
| 🖻 Pago 🗸 🗸                             | shifts end 06:0<br>at                                                                                                    | 59                                 | 0 02-09-2024 09:23                         | 02-09-2024 09:23 | HD Video Demo Spanish | QR             | Employee, Active    |
| 📜 Autoservicio 🗸                       | increment Z-nr.                                                                                                    |                                    |                                            |                  |                       |                |                     |
|                                        |                                                                                                    |                                    |                                            |                  |                       |                |                     |
|                                        |                                                                                                    |                                    |                                            |                  |                       |                |                     |
|                                        |                                                                                                    |                                    |                                            |                  |                       |                |                     |

DISH

by METRO

D

Ð

### A continuación, haga clic en reports para seleccionar qué tipo de informes deben mostrarse.

| DISH POS v3.15.3                 | Demo ES 0                                                                                                    | Ubicación HD Vio   | deo Demo Spanish            |                  |                       | 😚 Dis        | h Support Der    | no Dish 🗸 |  |  |  |
|----------------------------------|----------------------------------------------------------------------------------------------------|--------------------|-----------------------------|------------------|-----------------------|--------------|------------------|-----------|--|--|--|
|                                  |                                                                                                    |                    |                             |                  |                       |              |                  |           |  |  |  |
| « Minimizar menú                 | Gestión de turnos                                                                                                    |                    |                             |                  |                       |              |                  |           |  |  |  |
| Panel de control                 |                                                                                                    |                    |                             |                  |                       |              |                  |           |  |  |  |
| Artículos                        | Select date:                                                                                                    | reports lose shift | close ALL shifts 🛛 Crefresh |                  |                       |              |                  |           |  |  |  |
| U Articulos V                    | ✓ February 2024 ►                                                                                                    | ld nr. Z-nr        | Shift started               | Shift ended      | Facility / drawer     | Staff member | Туре             |           |  |  |  |
| ✓ Finanzas ^                     | Mo         Iu         We         In         Fr         Sa         Su           29         30         31         1         2         3         4 | 66 0               | 02-09-2024 11:29            | 02-09-2024 11:29 | HD Video Demo Spanish | Webshop      | Employee, Active |           |  |  |  |
| Informe del turno                | 5 6 7 8 9 10 11<br>12 13 14 15 16 17 18                                                                                                    | 64 15              | 02-09-2024 10:11            | 02-09-2024 15:00 | Billetera             | Gerente      | Cash drawer, Act | ive       |  |  |  |
| Informe de turnos                | 19 20 21 22 23 24 25                                                                                                    | 65 0               | 02-09-2024 10:11            | 02-09-2024 15:00 | HD Video Demo Spanish | Gerente      | Employee, Active |           |  |  |  |
| Informe de facturación           | <b>26 27 28 29</b> 1 2 3<br>4 5 6 7 8 9 10                                                                                                    | 62 15              | 02-09-2024 09:46            | 02-09-2024 11:39 | Billetera             | Gerente      | Cash drawer, Act | ive       |  |  |  |
| Pedidos                          | a 'day' begins and ends                                                                                                    | 63 0               | 02-09-2024 09:46            | 02-09-2024 11:39 | HD Video Demo Spanish | Gerente      | Employee, Active |           |  |  |  |
|                                  | at                                                                                                    | 60 15              | 02-09-2024 09:29            | 02-09-2024 09-29 | Caión de dinero       | Camararo     | Cash drawer Act  | ive       |  |  |  |
|                                  | from 06:0                                                                                                    | 00 10              | 02-03-2024 03.23            | 02-03-2024 03:23 |                       | Camarsio     |                  |           |  |  |  |
| <i>승 General</i>                 | next day 05:5:<br>until                                                                                                    | 61 0               | 02-09-2024 09:29            | 02-09-2024 09:29 | HD Video Demo Spanish | Camarero     | Employee, Active |           |  |  |  |
|                                  | shifts end 06:0                                                                                                    | 58 15              | 02-09-2024 09:23            | 02-09-2024 09:23 | HD Video Demo Spanish | Webshop      | Cash drawer, Act | ive       |  |  |  |
|                                  | at                                                                                                    | 59 0               | 02-09-2024 09:23            | 02-09-2024 09:23 | HD Video Demo Spanish | QR           | Employee, Active |           |  |  |  |
| $\[ \Box \]$ Autoservicio $\sim$ | Z-nr.                                                                                                    |                    |                             |                  |                       |              |                  |           |  |  |  |
|                                  |                                                                                                    |                    |                             |                  |                       |              |                  |           |  |  |  |
|                                  |                                                                                                    |                    |                             |                  |                       |              |                  |           |  |  |  |
|                                  |                                                                                                    |                    |                             |                  |                       |              |                  |           |  |  |  |
|                                  |                                                                                                    |                    |                             |                  |                       |              |                  |           |  |  |  |
|                                  |                                                                                                    |                    |                             |                  |                       |              |                  |           |  |  |  |
|                                  |                                                                                                    |                    |                             |                  |                       |              |                  |           |  |  |  |
|                                  |                                                                                                    |                    |                             |                  |                       |              |                  |           |  |  |  |
|                                  |                                                                                                    |                    |                             |                  |                       |              |                  |           |  |  |  |
|                                  |                                                                                                    |                    |                             |                  |                       |              |                  |           |  |  |  |
|                                  |                                                                                                    |                    |                             |                  |                       |              |                  |           |  |  |  |
|                                  |                                                                                                    |                    |                             |                  |                       |              |                  |           |  |  |  |

4 de 10

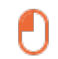

#### Haga clic en los Day report drawer shifts para ver todos los artículos vendidos en el día seleccionado. Nota: Después de hacer clic en una categoría de informe, abrirá el informe en una nueva pestaña.

| DISH POS v3.15.3                       | Demo ES 🕕                                                                                                    | Ubicación HD Video Demo Spanish                                                                                                |                                                                                                    | 😚 Dish Support      | Demo Dish 🗸                             |
|----------------------------------------|----------------------------------------------------------------------------------------------------|----------------------------------------------------------------------------------------------------|----------------------------------------------------------------------------------------------------|---------------------|-----------------------------------------|
| « Minimizar menú<br>@ Panel de control | Gestión de turnos                                                                                                    |                                                                                                    |                                                                                                    |                     |                                         |
| Artículos                              | Select date:                                                                                                    | reports close shift close ALL shifts Creferent<br>Shift report<br>Day report drawer shifts<br>Snift particularities 2024 11-22 | Shift ended Facility / drawer                                                                                               | Staff member        | Type                                    |
| Informe del turno<br>Informe de turnos | 29         30         31         1         2         3         4           5         6         7         8         9         10         11           12         13         14         15         16         17         18           19         20         21         22         23         24         25 | Particularities on day<br>Orders per shift<br>Orders on day<br>2024 10:11<br>2024 10:11                                        | 02-09-2024         15:00         Billetera           02-09-2024         15:00         HD Video Demo Spanish                 | Gerente<br>Gerente  | Cash drawer, Active                     |
| Informe de facturación<br>Pedidos      | 26         27         28         29         1         2         3           4         5         6         7         8         9         10                                                                                                    | Turnover per hour 2024 09:46<br>Z report                                                                                       | 02-09-2024 11:39 Billetera                                                                                                  | Gerente             | Cash drawer, Active                     |
| Facturas<br>DISH POS BI                | a 'day' begins and ends<br>at<br>from 06:0                                                                                                    | 60         15         02-09-2024 09:26                                                                                         | 0         02-09-2024 11:39         HD Video Demo Spanish           0         02-09-2024 09:29         Cajón de dinero       | Camarero            | Employee, Active                        |
| ∰ General ✓                            | next day 05:5'<br>until                                                                                                    | 61         0         02-09-2024 09:29           58         15         02-09-2024 09:29                                         | 0         02-09-2024 09:29         HD Video Demo Spanish           0         02-09-2024 09:23         HD Video Demo Spanish | Camarero<br>Webshop | Employee, Active<br>Cash drawer, Active |
| Pago   Autoservicio                    | at increment                                                                                                    | 59 0 02-09-2024 09:23                                                                                                    | 02-09-2024 09:23 HD Video Demo Spanish                                                                                      | QR                  | Employee, Active                        |
|                                        | Z-11.                                                                                                    |                                                                                                    |                                                                                                    |                     |                                         |

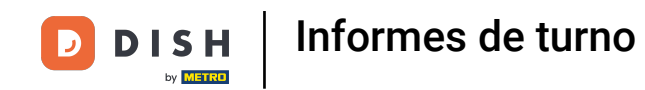

Haga clic en Particularities on day para ver todas las transacciones que entran y salen de la caja registradora. Nota: Después de hacer clic en una categoría de informe, se abrirá el informe en una nueva pestaña.

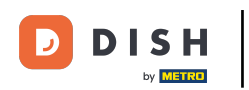

## Informes de turno

| Minimizar menú     |                                                                                                    |                                          |                        |                   |                  |                       |              |                     |
|--------------------|----------------------------------------------------------------------------------------------------|------------------------------------------|------------------------|-------------------|------------------|-----------------------|--------------|---------------------|
| ) Panel de control | Gestión de turnos                                                                                                    |                                          |                        |                   |                  |                       |              |                     |
| Artículos          | Select date:                                                                                                    | reports clo                              | se shift close AL      | L shifts Crefresh |                  |                       |              |                     |
| Articulos          | February 2024                                                                                                    | Shift report<br>Day report drawer shifts |                        | started           | Shift ended      | Facility / drawer     | Staff member | Туре                |
| Finanzas ^         | 29 30 31 <b>1 2 3 4</b>                                                                                                    | Shift pa                                 | articularities         | 2024 11:29        | 02-09-2024 11:29 | HD Video Demo Spanish | Webshop      | Employee, Active    |
| Informe del turno  | 5         6         7         8         9         10         11           12         13         14         15         16         17         18 | Orders                                   | per snin               | _024 10:11        | 02-09-2024 15:00 | Billetera             | Gerente      | Cash drawer, Active |
| Informe de turnos  | 19 20 21 22 23 24 25<br>26 27 28 29 1 2 3                                                                                                    | Orders<br>Cash a                         | on day<br>ction report | 2024 10:11        | 02-09-2024 15:00 | HD Video Demo Spanish | Gerente      | Employee, Active    |
| Pedidos            | 4 5 6 7 8 9 10                                                                                                    | Turnov<br>Z repor                        | er per hour            | 2024 09:46        | 02-09-2024 11:39 | Billetera             | Gerente      | Cash drawer, Active |
| Facturas           | a 'day' begins and ends                                                                                                    | 63                                       | 0                      | 02-09-2024 09:46  | 02-09-2024 11:39 | HD Video Demo Spanish | Gerente      | Employee, Active    |
| DISH POS BI        | at from 06:0                                                                                                    | 60                                       | 15                     | 02-09-2024 09:29  | 02-09-2024 09:29 | Cajón de dinero       | Camarero     | Cash drawer, Active |
| General 🗸          | next day 05:5                                                                                                    | 61                                       | 0                      | 02-09-2024 09:29  | 02-09-2024 09:29 | HD Video Demo Spanish | Camarero     | Employee, Active    |
| Dana               | shifts end 06:0                                                                                                    | 58                                       | 15                     | 02-09-2024 09:23  | 02-09-2024 09:23 | HD Video Demo Spanish | Webshop      | Cash drawer, Active |
| j Pago V           | at                                                                                                    | 59                                       | 0                      | 02-09-2024 09:23  | 02-09-2024 09:23 | HD Video Demo Spanish | QR           | Employee, Active    |
| 🤉 Autoservicio 🗸 🗸 | Z-nr.                                                                                                    |                                          |                        |                   |                  |                       |              |                     |
|                    |                                                                                                    |                                          |                        |                   |                  |                       |              |                     |
|                    |                                                                                                    |                                          |                        |                   |                  |                       |              |                     |
|                    |                                                                                                    |                                          |                        |                   |                  |                       |              |                     |
|                    |                                                                                                    |                                          |                        |                   |                  |                       |              |                     |
|                    |                                                                                                    |                                          |                        |                   |                  |                       |              |                     |
|                    |                                                                                                    |                                          |                        |                   |                  |                       |              |                     |
|                    |                                                                                                    |                                          |                        |                   |                  |                       |              |                     |
|                    |                                                                                                    |                                          |                        |                   |                  |                       |              |                     |
|                    |                                                                                                    |                                          |                        |                   |                  |                       |              |                     |

## Para comparar el volumen de ventas generado por cada miembro del personal por hora, haz click en el botón correspondiente al lado de su nombre. Nota: El informe se abrirá en una nueva pagina.

| DISH POS v3.15.3                       | Demo ES 0                                                                                                    | Ubicación HD Video D                          | emo Spanish         |                  |                       | 😚 Dish Support | Demo Dish 🗸         |
|----------------------------------------|----------------------------------------------------------------------------------------------------|-----------------------------------------------|---------------------|------------------|-----------------------|----------------|---------------------|
| « Minimizar menú<br>@ Panel de control | Gestión de turnos                                                                                                    |                                               |                     |                  |                       |                |                     |
| Artículos ~                            | Select date:                                                                                                    | reports close shift close Al<br>Shift report  | LL shifts 2 rofrosh | Shift ended      | Facility / drawer     | Staff member   | Туре                |
| -√ Finanzas ∧                          | Mo         Tu         We         Th         Fr         Se         Su           29         30         31         1         2         3         4  | Day report drawer sh<br>Shift particularities | 1fts<br>2024 11:29  | 02-09-2024 11:29 | HD Video Demo Spanish | Webshop        | Employee, Active    |
| Informe del turno                      | 5         6         7         8         9         10         11           12         13         14         15         16         17         18   | Particularities on day<br>Orders per shift    | 2024 10:11          | 02-09-2024 15:00 | Billetera             | Gerente        | Cash drawer, Active |
| Informe de turnos                      | 19         20         21         22         23         24         25           26         27         28         29         1         2         3 | Orders on day<br>Cash action report           | 2024 10:11          | 02-09-2024 15:00 | HD Video Demo Spanish | Gerente        | Employee, Active    |
| Pedidos                                | 4 5 6 7 8 9 10                                                                                                    | Turnover per hour                             | 024 09:46           | 02-09-2024 11:39 | Billetera             | Gerente        | Cash drawer, Active |
| Facturas                               | a 'day' begins and ends                                                                                                    | 63 0                                          | 02-09-2024 09:46    | 02-09-2024 11:39 | HD Video Demo Spanish | Gerente        | Employee, Active    |
| DISH POS BI                            | from 06:0                                                                                                    | 60 15                                         | 02-09-2024 09:29    | 02-09-2024 09:29 | Cajón de dinero       | Camarero       | Cash drawer, Active |
| န့်} General 🗸                         | next day 05:5                                                                                                    | 61 0                                          | 02-09-2024 09:29    | 02-09-2024 09:29 | HD Video Demo Spanish | Camarero       | Employee, Active    |
| 🥅 Pago 🗸 🗸                             | shifts end 06:0                                                                                                    | 58 15                                         | 02-09-2024 09:23    | 02-09-2024 09:23 | HD Video Demo Spanish | Webshop        | Cash drawer, Active |
|                                        | at<br>increment                                                                                                    | 59 0                                          | 02-09-2024 09:23    | 02-09-2024 09:23 | HD Video Demo Spanish | QR             | Employee, Active    |
| ় Autoservicio 🗸                       | Z-nr.                                                                                                    |                                               |                     |                  |                       |                |                     |
|                                        |                                                                                                    |                                               |                     |                  |                       |                |                     |
|                                        |                                                                                                    |                                               |                     |                  |                       |                |                     |
|                                        |                                                                                                    |                                               |                     |                  |                       |                |                     |
|                                        |                                                                                                    |                                               |                     |                  |                       |                |                     |
|                                        |                                                                                                    |                                               |                     |                  |                       |                |                     |
|                                        |                                                                                                    |                                               |                     |                  |                       |                |                     |
|                                        |                                                                                                    |                                               |                     |                  |                       |                |                     |
|                                        |                                                                                                    |                                               |                     |                  |                       |                |                     |
|                                        |                                                                                                    |                                               |                     |                  |                       |                |                     |

DISH

by METRO

D

i

#### Ya está. Ha completado el tutorial y ahora sabe cómo recuperar informes de turnos.

| DISH POS v3.15.3                  | Demo ES 0                                                        | Ubicación    | HD Video       | Demo Spanish         |                  |                       | 😚 Dish Support | Demo Dish 🗸         |
|-----------------------------------|------------------------------------------------------------------|--------------|----------------|----------------------|------------------|-----------------------|----------------|---------------------|
| « Minimizar menú                  | Gestión de turnos                                                |              |                |                      |                  |                       |                | (                   |
| Panel de control                  | Gestion de turnos                                                |              |                |                      |                  |                       |                |                     |
| Artículos 🗸                       | Select date:                                                     | reports clos | se shift close | ALL shifts 🔁 refresh |                  |                       |                |                     |
| $\psi$                            | ▲ February 2024 ►                                                | ld nr.       | Z-nr           | Shift started        | Shift ended      | Facility / drawer     | Staff member   | Туре                |
| Finanzas ^                        | 29         30         31         1         2         3         4 | 66           | 0              | 02-09-2024 11:29     | 02-09-2024 11:29 | HD Video Demo Spanish | Webshop        | Employee, Active    |
| Informe del turno                 | 5 6 7 8 9 10 11<br>12 13 14 15 16 17 18                          | 64           | 15             | 02-09-2024 10:11     | 02-09-2024 15:00 | Billetera             | Gerente        | Cash drawer, Active |
| Informe de turnos                 | 19 20 21 22 23 24 25                                             | 65           | 0              | 02-09-2024 10:11     | 02-09-2024 15:00 | HD Video Demo Spanish | Gerente        | Employee, Active    |
| Informe de facturación<br>Pedidos | 4 5 6 7 8 9 10                                                   | 62           | 15             | 02-09-2024 09:46     | 02-09-2024 11:39 | Billetera             | Gerente        | Cash drawer, Active |
| Facturas                          | a 'day' begins and ends                                          | 63           | 0              | 02-09-2024 09:46     | 02-09-2024 11:39 | HD Video Demo Spanish | Gerente        | Employee, Active    |
| DISH POS BI                       | at                                                               | 60           | 15             | 02-09-2024 09:29     | 02-09-2024 09:29 | Cajón de dinero       | Camarero       | Cash drawer, Active |
| ති General 🗸 🗸                    | next day 05:5                                                    | 61           | 0              | 02-09-2024 09:29     | 02-09-2024 09:29 | HD Video Demo Spanish | Camarero       | Employee, Active    |
|                                   | until                                                            | 58           | 15             | 02-09-2024 09:23     | 02-09-2024 09:23 | HD Video Demo Spanish | Webshop        | Cash drawer, Active |
| 🚍 Pago 🗸 🗸                        | at                                                               | 59           | 0              | 02-09-2024 09:23     | 02-09-2024 09:23 | HD Video Demo Spanish | QR             | Employee, Active    |
| 🖳 Autoservicio 🗸                  | increment Z-nr.                                                  |              |                |                      |                  |                       |                |                     |
|                                   |                                                                  |              |                |                      |                  |                       |                |                     |
|                                   |                                                                  |              |                |                      |                  |                       |                |                     |
|                                   |                                                                  |              |                |                      |                  |                       |                |                     |
|                                   |                                                                  |              |                |                      |                  |                       |                |                     |
|                                   |                                                                  |              |                |                      |                  |                       |                |                     |
|                                   |                                                                  |              |                |                      |                  |                       |                |                     |
|                                   |                                                                  |              |                |                      |                  |                       |                |                     |
|                                   |                                                                  |              |                |                      |                  |                       |                |                     |
|                                   |                                                                  |              |                |                      |                  |                       |                |                     |
|                                   |                                                                  |              |                |                      |                  |                       |                |                     |
|                                   |                                                                  |              |                |                      |                  |                       |                |                     |

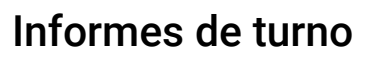

D

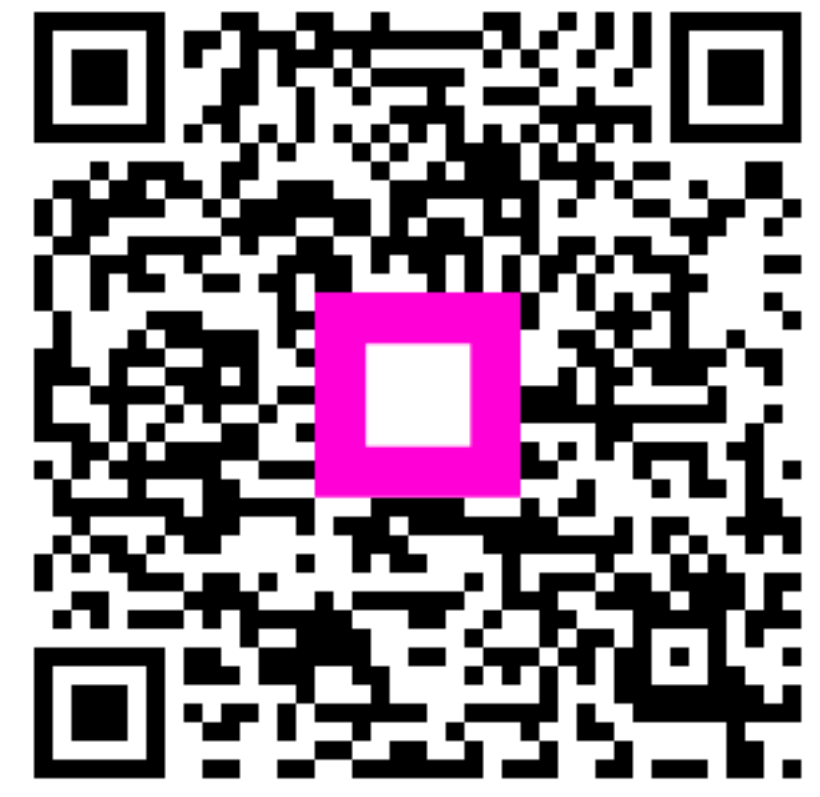

Escanee para ir al reproductor interactivo